NM-4 非金属超声检测分析仪

# 简易操作说明(立式)

本说明适用于北京市康科瑞公司 NM-4 (立式)超 声系列产品,包括:

NM-4A 非金属超声检测分析仪;

NM-4B 非金属超声检测分析仪;

NM-4A 跨孔法自动声测系统。

## 一、准备

- 1、选择供电方式(二种模式可选)
  - (1)外接交流电源: 仪器电源线连接 220V 交流电源和仪器电源插口;
  - (2)外接直流电源: 蓄电池或 AC-DC12V 直流电源 插头连接仪器电源插口。

2、信号线连接仪器和换能器,发射连接发射换能器, 接收1或接收2连接接收换能器;

结构测试采用平面换能器, 孔中测试采用径向换能器。

## 二、键盘说明

采样键——启动或停止采样;

- <u>确认</u>键——确认选项或字符,确认操作,进行数据 存盘等;
- 5、6、3、4键——移动光标、调整波形位置,

切換键───双道时在两个通道间转换;
删除键───删除字符或文件等;
十、□键───调整增益大小;
返回键───返回到上一级界面或停止测试;
游标键───插入或取消游标;
↓、↓.键───波形压缩、扩展等;

调整首波控制线位置等:

数字键——输入数字或英文字母,实现界面下方对 应的功能操作等。

### 三、宏观认识超声仪功能

超声仪主要有三大功能模块:

- **文件管理系统**(数据查看、传输、删除);
- **数据采集系统**(测缺陷、测裂缝、测强度、测基桩等); 分析处理系统(每一部分是独立的):

开机进入仪器主窗口,按"1"键进入文件管理 窗口,按"2"键进入数据采集窗口,按"3~6"键进 入相应的数据分析处理窗口。

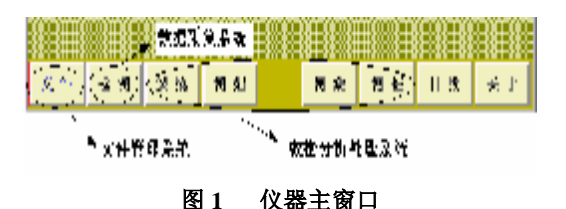

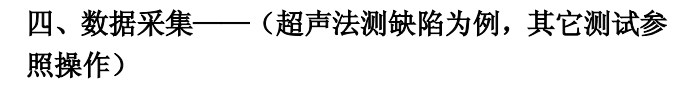

# 按"2"键入采集系统,出现下图窗口,分三步 进行操作:

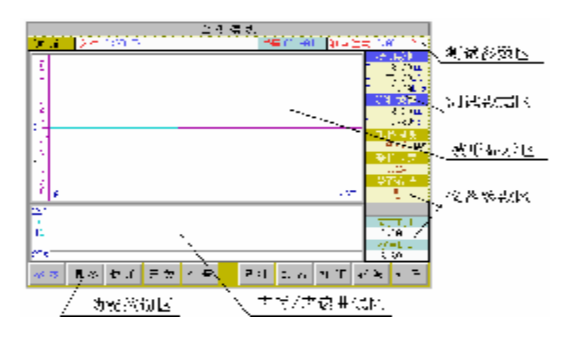

1、参数设置(确认键换项目, 5、6键修改)

通道——通道1或2分别对应接收1或接收2;

- 副序号——综合法测强时,副序号设为 3;裂缝深 度时,根据跨缝的测点数,副序号选 4-6 之间一个数;测缺陷或不密实区时,根 据每行(列)布置测点数,设置副序号。 其它参数,用默认值;
- 调零——测试零声时(发、收平面换能器涂黄油轻 压耦合状态的测试声时),声时数据输入;快采——测试中波形稳定后,按下此键提高测试速
- 关闭——双通道测试时关闭当前通道;

频谱——对当前波形进行频域分析。

2、采样、判读、保存

按采样键开始采集信号,屏幕上显示动态波形; 波形稳定后再按一次采样键停止采集,显示静态

#### 北京市康科瑞工程检测技术有限责任公司

波形,屏幕左上主显示自动判读的声参量,按确认键 自动存储数据和波形,序号自动增 1,进行下一测点 测试;

动态波形操作: 十、一调整增益, **3**、**4**调整波 形水平位置;

## 3、查看、复测、加密、存波、空号

一测试过程中查看数据列表;

复测——对数据列表中的异常点进行重复测试;

加密——用于相邻测点间增加测试数据;

- 存波——当前显示的波形单独存储(输入波形文件 名);
- **空点——按**删除设置当前测点为空点。

提示:

查看

(**1**)第一次按"确认"键时弹出一个窗口,输入工程名称和文件名,然后才能进行下一次采集;

(2)采集过程中可以随时按"0"键,查看已存储的数据或观察下方小窗口,发现异常及时复测。

### 4、数据分析

返回到仪器主窗口中,按"5"键进入缺陷数据 分析窗口;

按"1"键(参数)一一输入文件路径,按**6**找 到文件后按确认键,文件名称前打"\*",按**返**回继 续设置其它参数,设置完成后,按**返**回退出,按"2" (计算)对数据进行分析计算;按"3-8"键--对计 算结果进行校核,存储,打印等操作。(详见用户手册)。

# 5、数据传输

在仪器关机状态下用专用传输线(串口线或并口 线)将仪器的传输口与计算机的串口或并口连接起 来;用U盘存储时,将U盘插到仪器的USB口上。

开机主窗口中按"1"键进入文件管理界面,按 传输,弹出窗口,选择传输方式(用1~3数字选择), 进入传输状态。

| = j | 选择( | <b></b><br>ぐ<br>箱 | ते | = Æ |  |
|-----|-----|-------------------|----|-----|--|
| 1.  | υs  | В                 | 传  | 输   |  |
| 2.  | 并   |                   | 传  | 输   |  |
| з.  | 串   |                   | 传  | 输   |  |

用"**U**"盘传输时,请根据仪器上的提示进行操作。

用串口线或并口线传输时,这时要打开计算机上 的数据分析处理软件,进入传输窗口,在弹出的窗口 内双击"超声仪",显示"C"盘及文件夹,(如果提 示"驱动器名称传输错误",请检查传输结是否接好, 端口选择是否正确)点文件夹后,右上侧窗口显示该 文件夹内所有文件,双出文件名后,该文件在右下方 窗口内显示出来等待传输。

"待导类型"——输入"\*.\*",点击"添加此 类型文件",把右上方窗口所有文件添加到下方窗口 区;如果要传输个别的文件,在右上方窗口中双击文 件名即可;

"存放目录"——选择文件存放的位置后按"导

入"键,右下方窗口内显示的文件全部传入计算机内。 传输完成后双击超声仪上的"返回"键可以退出传输 界面。

| · · · · · · · · · · · · · · · · · · ·        | 1570.930                                                                   |
|----------------------------------------------|----------------------------------------------------------------------------|
| ion al<br>Baiter<br>L <sub>C:</sub><br>Helat | De-le bat<br>De-le bat<br>De-le ave<br>De-leowe<br>De-leowe                |
| -mc<br>.gc<br>nm                             | 235                                                                        |
| ACCES                                        | 2n-Laburt<br>2n-Labure<br>2n-Labure<br>2n-Lacure<br>2n-Lacure<br>2n-Laburt |

**6、文件删除**——开机主界面中按"**1**"键进入文件管理窗口,按"**1**"键后,用上下键选择文件,按"采样"键后文件名前打一个"**\***"号,按"删除"键后可以删除打"**\***"号的所有文件。

### 五、其它检测方法的说明

(一) **声波透射法检测基桩完整性**(**№−4B** 不具备此功能)

声波透射法测基桩完整性选用径向换能器,发射、接收不可互换,发射是单针的,接发射端口;接收是五针的,接多功能端口;老型号的径向接收换能器经过外接前置放大器与仪器联接,也是单针的,必须与接收1或接收2相连。

**NM-4A** 跨孔法自动声测系统需将提升装置的深度 信号控制线与仪器串口连接。

### 1、参数

桩号——建立新桩号或调出已测桩号,桩号字符数不 超过6个;

#### 北京市康科瑞工程检测技术有限责任公司

- 管号——当前测试剖面;
- 管距——声测管之间的混凝土距离;
- 起点——测试起点高程,一般为径向换能器放到桩底 时的深度;
- 点距——每次提升高度或自动声测时存储数据高程 差;

(一般不大于 0.25m, 建议采用 0.20m)

- 测试方式——手动:按照信号线深度标记,换能器每 次提升一个点距,逐点进行测试;
  - ——自动:使用换能器提升装置,连续提升, 自动记录深度并按设置点距完成测试 和存储;
- (自动测试方式仅适用于 NM-4A 型跨孔法自动声测系 统)
- 零声时——声波在水中、声测管壁中的走时与系统零 声时之和;
- 标定——对话框中输入仪器显示深度与信号线实际 提升的长度,显示其比值,用于消除二者之 间的高程差,默认为**1**。

### (仅自动测试方式需要标定)

## 2、采样、判读、保存

手动测试方式:由下向上提升换能器,按照信号线深度标记和设置点距,逐点采样测试,确认键存储,直至桩头。测试中在波形区下方同时显示声时-深度变化曲线;

自动测试方式:使用换能器提升装置,连续提升,自动记录深度并按设置点距自动完成测试和存储。测试过程中如遇异常可随意上、下提升信号线,并可随时按返回键停止,切换到手动测试状态,异常区域过后,可随时再切换到自动测试状态。

#### (二) 超声法检测混凝土裂缝深度

### 1、参数

起点——第一对测点间距;

间距——后一对测点与前一对测点间距的增加量;

副序号——预置跨缝测点的数量(4~6个);

不跨缝测试数据和跨缝测试数据要分开存放,且 测点间距相同。

## 2、数据分析

分析时先调出不跨缝数据文件,再调出跨线数据 文件,然后才能进行分析计算。

#### (三)、超声回弹综合法检测混凝土强度

### 1、数据分析时的参数设置

按"**1**"键(参数)——输入文件路径, 按**6**找到 文件后按

- 确认键, 依次进行参数的设置;
- 骨料——选择卵石、碎石;
- 曲线——选择规程曲线、地区曲线、专用曲线;

### 测试方式——选择对测、角测、平测

#### 选择对测或角测时:测面选择浇筑面或非浇筑

面;

选择平测时:测面选择顶面、底面或侧面,并 输入平测修正系数 n,默认值为 **1.0**;

采用平测法检测时需要输入平测修正系数。

#### 2、数据分析

参数设置完成后,按"**2**"(计算),对数据进行 计算。